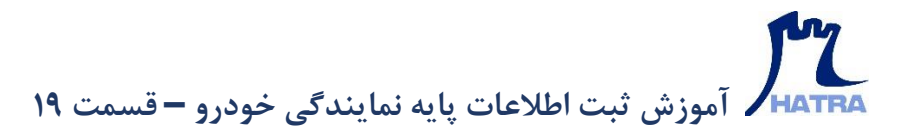

## تنظیمات پذیرش - بخش اول

ابزار دیگر در بخش اطلاعات پایه ماژول نمایندگی خودرو، تنظیمات پذیرش است که شامل بخش های تنظیمات فاکتور، تنظیمات تسویه فاکتور و تنظیمات سند است.

| 0 |                                                                                                    |
|---|----------------------------------------------------------------------------------------------------|
|   | تسابداری مالی ۲ کرارشات مالی ۲ خرانه داری ۲ خرید و انبارداری ۲ سیستم قروش ۲ رستورانی ۲ امکانات ۲ فروشخاهی ۲ <mark>امایندگی خودرو ۲</mark> سند و کوپ ۲ لوازام یدگی و خودرویی ۲<br>رئیش |
|   | چېرس<br>گزارشات پذیرش                                                                                                    |
|   | 🛐 اطلاعات با یه و 🔒 نبت نوع خودرو                                                                                                    |
| / | انتقال ساییا ۹ 📃 ثبت رنگ خودرو                                                                                                    |
|   | انتقال فروشگاه اینترنتی ساییا یدک +                                                                                                    |
|   | انتقال ايران خودرو ، محمد بالا الريان خودرو ،                                                                                                    |
|   |                                                                                                    |
|   |                                                                                                    |
|   |                                                                                                    |
|   |                                                                                                    |
|   | • كارخارج                                                                                                    |
|   | 🔤 شرکت های گارانتی                                                                                                    |
|   |                                                                                                    |
|   | تنظيمات پذيرش                                                                                                    |
|   |                                                                                                    |
|   |                                                                                                    |
|   |                                                                                                    |
|   |                                                                                                    |
|   | · _ · ·                                                                                                    |
|   |                                                                                                    |
|   |                                                                                                    |
|   |                                                                                                    |
|   | 😰 ogimoooaram 🞯 hatrasoft                                                                                                    |
|   |                                                                                                    |
|   | 🌐 www.hatrasoft.com 🛯 —                                                                                                    |
|   |                                                                                                    |

بخش اول در اینجا، تنظیمات فاکتور است که لازم است در ابتدا یک مشتری پیش فرض برای فاکتور انتخاب کنید.

| •              | × = -<br>حسابداری مالی + گزارشات مالی + خزانه داری + خزید و انبارداری + سیستم قروش + رستورانی + امکانات + فروشگاهی + نمایندگی خودرو بی خودروبی +                                              |
|----------------|----------------------------------------------------------------------------------------------------|
| الطبات يدين ال | × □<br>سمان 200 ملمان سمار<br>سمان 200 ملمان سمار                                                                                                    |
| Jer 7          | مید (بارشر عن قامر) المید عن قامر) المید عن قامر) المید عن قامر المید عن قامر المید عن قامر المید عن قامر المی<br>تنه باز اشراع این مانی علی علی و عامده که قابل تغییر باشته مورد قبول مستند. |
|                | د<br>۲۰۰۲ ۲۰۰۲ ۲۰۰۰ ۲۰۰۰ ۲۰۰۰ ۲۰۰۰ ۲۰۰۰ ۲۰۰                                                                                                    |

## بر الموزش ثبت اطلاعات پایه نمایندگی خودرو – قسمت ۱۹

با کلیک بر روی کادر سفید رنگ، لیست مشتریان موجود در نرم افزار باز شده و تنها با یادداشت کردن نام مشتری، آن را پیدا و انتخاب نمایید. منظور از مشتریان پیش فرض، آن دسته از مشتریان متفرقه ای است که تنها یک بار از شما خرید کرده یا خدماتی دریافت می کنند و نیازی نیست برای هر یک کد جداگانه ای ایجاد شود. تنها کافیست یک کد کلی برای همگی آن ها اختصاص داده شود.

به عنوان مثال: مشتریان عمومی

| 0     |                                                | ه - سنگ ه کوب - لوازام یدکی و خودرویی -                                                                       | امکانات - فروشگاهی - نمایندگی خودر                                                                                                    | · خريده انبارداري - سيستم فروش - رستوراني -                   |                               | × ت<br>حسابداری مالی |
|-------|------------------------------------------------|----------------------------------------------------------------------------------------------------|----------------------------------------------------------------------------------------------------|---------------------------------------------------------------|-------------------------------|----------------------|
|       | ایست مغزیان (۲)<br>۲<br>۱۹۵۵ شنامه علی علق اعت | رو - سنگ و کوپ - لوازام یدی و خودرویی -<br>سنگ و کوپ - لوازام یدی و خودرویی -<br>کنید<br>غام خانوادگی کد افته | امکانات - فروشگاهی - نمایندگی خود<br>امکان<br>دوس<br>جهت گروه بندی سر سون را به این قسمت یا<br>چهت گروه بندی سر سون را به این قسمت یا<br>که یا | <ul> <li>خريد و انباداري - سيستم فروش - رستوراني -</li> </ul> | ی - گزارشات مالی - خزانه داری | حسابداری مال         |
| Jer / |                                                | موہی<br>۱۹۹۴ء<br>۱۹۵۲ ۲۹۲۹ کی                                                                                 | ۲ ) ۲۳ متیزین<br>۲۳ که ۲۰۰ ⊕ میں ∑<br>۲۳ که ۲۰۰ − ۲ 0 0 ۲۰۰۲                                                                                   | · · · · · · · · · · · · · · · · · · ·                         |                               | · · · · · ·          |
|       |                                                | ه ۲۵ ۹ 😰                                                                                                    | ۰۰۸ <u>۴</u> ۵۳ (                                                                                                    | 🞯 hatras                                                      | oft                           |                      |
|       |                                                | • w w w                                                                                                    | .hatr                                                                                                    | asoft.c                                                       | o m ·                         | _                    |

پس از انتخاب مشتری پیش فرض، نوبت به انتخاب تخفیف (پارامتر کلی فاکتور) می رسد که هنگام ثبت تخفیف کلی در فاکتور ها، تخفیف با توجه به این پارامتر محاسبه می شود.

همانطور که ملاحظه می کنید، در زیر این فیلد، یک جمله راهنما درج شده است:

« تنها پارامتر های مبلغی کلی فعال و کاهنده که قابل تغییر باشند مورد قبول هستند.»

یعنی هنگام تعریف پارامتر در بخش اطلاعات پایه ماژول سیستم فروش جهت انتخاب در این لیست، لازم است آن پارامتر دارای ۵ ویژگی باشد:

- **() مبلغی**
- ۲) کلی
- 3) فعال
- ۴) کاهنده
- ۵) قابل تغییر

الموزش ثبت اطلاعات پایه نمایندگی خودرو – قسمت ۱۹ الموزش ثبت اطلاعات پایه نمایندگی خودرو – قسمت ۱۹

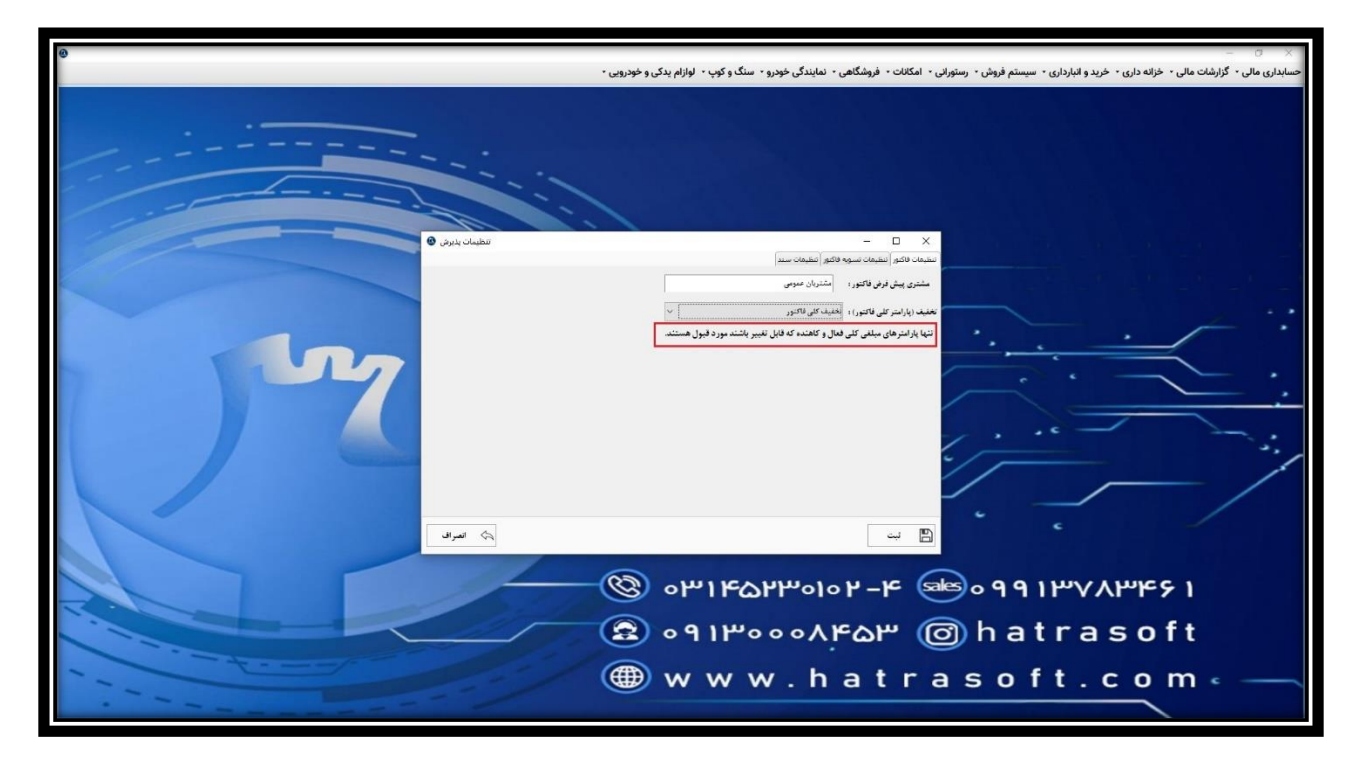

در خصوص نحوه تعریف این نوع پارامتر در بخش مربوط به اطلاعات پایه سیستم فروش توضیحات لازم داده خواهد شد. پس از تعریف این پارامتر می توانید آن را در این لیست پیدا و انتخاب نمایید.

| Image: Sector of the sector of the secto | 🗙 🗧 –<br>حسابداری مالی - گزارشات مالی - خزنه داری - خرید و انبارداری - سیستم فروش - رستورانی - امکانات - فروشگاهی - نمایندگی خودرو- سنگ و کوپ - لوازام یدکی و خودرویی -                                                                                                    |
|----------------------------------------------------------------------------------------------------|----------------------------------------------------------------------------------------------------|
|                                                                                                    | •         •         •         •         •         •         •         •         •         •         •         •         •         •         •         •         •         •         •         •         •         •         •         •         •         •         •         •         •         •         •         •         •         •         •         •         •         •         •         •         •         •         •         •         •         •         •         •         •         •         •         •         •         •         •         •         •         •         •         •         •         •         •         •         •         •         •         •         •         •         •         •         •         •         •         •         •         •         •         •         •         •         •         •         •         •         •         •         •         •         •         •         •         •         •         •         •         •         •         •         •         •         •         •         •         •         • |